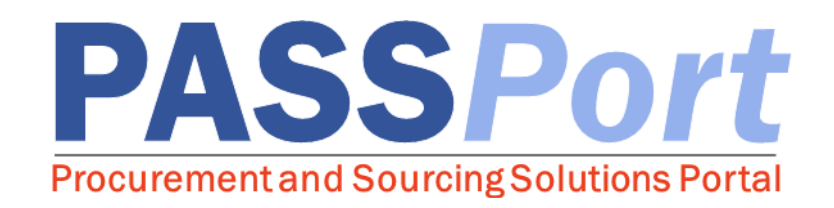

# **Vendor Account Creation**

| Roles Involved:<br>• Vendors | Summary:<br>Step-by-step instructions on how to create a<br>NYC.ID and submit a vendor account request in<br>PASSPort. |
|------------------------------|----------------------------------------------------------------------------------------------------|
|------------------------------|----------------------------------------------------------------------------------------------------|

Last Updated: August 1, 2017

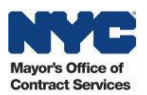

### **Table of Contents**

| 1. | Vendor Account Creation Overview     | .3 |
|----|--------------------------------------|----|
| 2. | Creating a NYC.ID                    | .4 |
| 3. | Submitting a PASSPort Vendor Request | .9 |

#### Accessing PASSPort

To access PASSPort and log in, go to <a href="http://www.nyc.gov/passport">http://www.nyc.gov/passport</a>

Note: While navigating PASSPort you are able to easily increase its font size and readability. To do this, click the "ctrl" and "+" keys simultaneously on your keyboard. Each time you click these keys, your web browser will zoom in and PASSPort will resize accordingly. To reduce PASSPort's font size, simultaneously click the "ctrl" and "-" keys.

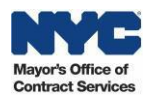

### **1. Vendor Account Creation Overview**

This user manual provides you with step-by-step instructions on how to create a NYC.ID and submit a vendor account request in PASSPort. After your PASSPort vendor account has been approved, you will be able to enter additional business information regarding your account and begin the Vendor Enrollment process. Please reference the Vendor Enrollment User Manual for further details.

Establishing a PASSPort vendor account is a two-step process that requires you to first create a NYC.ID using a valid email address, and then request an account using your NYC.ID credentials. The person requesting an account should be a principal or designee who is officially authorized to conduct business with the City on behalf of your organization.

A NYC.ID is a secure, single sign-on that provides access to online services at multiple New York City government agency systems including: PASSPort, Workforce1, City Record Online, and HHS Accelerator. A valid NYC.ID is required for each PASSPort user. Each system user must provide a valid email address to activate his or her NYC.ID, which is required for NYC systems. An email address provided by your organization is preferred; however, it is also possible to provide a third-party email address such as one from Google, Yahoo, or Windows Live.

Once a NYC.ID has been established, you are ready to submit a PASSPort vendor account request, which consists of providing the follow information:

- Your company's legal name and address
- Employee Identification Number (EIN) or appropriate Tax Identification Number (TIN)
- CEO information (or equivalent)
- Designated vendor administrator contact details

Once the request is submitted, it will be assigned to a member of the MOCS Team for further processing. You will receive an email notification once your request has been processed. Requests are typically processed in one to two business days.

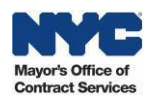

## 2. Creating a NYC.ID

1. Navigate to the PASSPort **PASS**Port homepage and click the "Login" button. **PASSPort Procurement and Sourcing Solutions Portal** Related Links PASSPort makes it easier to complete procurement tasks and will improve your experience of competing for contracts. Manage your online profile by keeping information updated and filing critical disclosure forms which are required to do business with the City. City Record Online Need help? The Mayor's Office of Contract Services (MOCS) is happy to assist you. Just click "Need Help" on the left side of this page and MOCS will walk you through any issues. Payee Information Portal Thank you for partnering with us to deliver vital goods and services to New Yorkers. M/WBE Online Directory NYC Mayor's Office of Contract Services HHS Accelerator PASSPort >

A valid NYC.ID is required for each PASSPort user. Reference the steps below to create a NYC.ID.

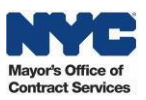

| Login                             | 2. Click the "Create Account"<br>link. |
|-----------------------------------|----------------------------------------|
| Email Address or Username:        |                                        |
| LOG IN                            |                                        |
| Create Account<br>Forgot Password |                                        |

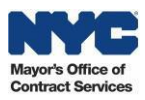

| Creat   | e Account                             |                    |               |
|---------|---------------------------------------|--------------------|---------------|
|         |                                       |                    |               |
| 0       | Email Address or Username:            | mpm@mailinator.com |               |
|         | Confirm Email Address or<br>Username: | mpm@mailinator.com |               |
| ASSWORD |                                       |                    |               |
|         | Password:                             | •••••              | Password Good |
|         | Confirm Password:                     |                    |               |
| ME      |                                       |                    |               |
|         | First Name:                           | John               | 5             |
|         | Middle Initial:                       | D                  |               |
|         |                                       |                    |               |

- 3. Enter and confirm the email address you want linked to the NYC.ID.
  - 4. Create and then confirm your password.

Passwords must be at least eight (8) characters long and contain (3) of the following:

- An uppercase letter
- A lowercase letter
- A number
- One of these symbols (& \*#!@%).

Your first name, last name, email, or the word password are not allowed to be used.

5. Enter your First and Last Name and your Middle Initial in the "First Name," "Middle Initial," and "Last Name" fields.

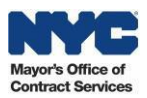

| SECURITY                                                                                                    |                                                                                                    |                                                                      |
|----------------------------------------------------------------------------------------------------|----------------------------------------------------------------------------------------------------|----------------------------------------------------------------------|
| Select three security questions and provide<br>not case sensitive. They must be different, the<br>recommend you mask your answers by select                               | answers to them. This information can be used to reset your pa<br>be between 3 and 255 characters and cannot include < ". If you a<br>ecting 'Hide' below. | ssword if you forget it. Answers are<br>are on a public computer, we |
| Security Question 1:                                                                                                    | What is the name of your first pet?                                                                                                    | 6                                                                    |
| Answer 1:                                                                                                    | Pet                                                                                                    |                                                                      |
| Security Question 2:                                                                                                    | What was your favorite teacher's name?                                                                                                    |                                                                      |
| Answer 2:                                                                                                    | Name                                                                                                    |                                                                      |
| Security Question 3:                                                                                                    | In what city did you meet your spouse or significant 🔹                                                                                                    | )                                                                    |
| Answer 3:                                                                                                    | Other                                                                                                    |                                                                      |
| Display Answers:                                                                                                    | Show Hide                                                                                                    |                                                                      |
| Check the box to indicate that you<br>understand and agree to the<br>NYC.ID Terms of Use, the overall<br>Terms of Use for NYC.gov, and the<br>Privacy Policy for NYC.gov. | 7                                                                                                    |                                                                      |
|                                                                                                    |                                                                                                    | CREATE ACCOUNT                                                       |

6. Select three security questions and provide your unique answers.

Note: Answers are not case sensitive. They must be different, between 3 and 255 characters and not include <. If you are on a public computer, we recommend you mask your answers by selecting Hidefor Display Answers.

- 7. Agree to the Terms and Conditions by clicking the checkbox.
- 8. Click the "Create Account" button.

Once submitted, check the email inbox associated with your NYC.ID for an automated validation email. To activate your account, click the validation link within the email, which will direct you to the NYC.ID login screen. The system will display confirmation of your NYC.ID activation. The validation link must be clicked within 24 hours of being received.

Note: If the automated validation email is not in the inbox, check the Spam folder.

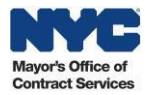

|                 | NAG NACID                                                                          | Profile   |
|-----------------|------------------------------------------------------------------------------------|-----------|
|                 | Visit alpha.nyc.gov to help us test out new ideas for NYC's website.               |           |
|                 | The Official Website of the City of New York                                       | Text Size |
|                 | Email Address Confirmed                                                            |           |
|                 | Congratulations, we successfully confirmed your email address. You may now log in. |           |
|                 |                                                                                    | CONTINUE  |
| Report an Issue |                                                                                    |           |

Now that you have successfully created and activated a NYC.ID, you may request a PASSPort vendor account.

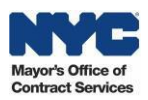

## 3. Submitting a PASSPort Vendor Request

After you have activated your NYC.ID, you should begin the process of setting up your organization's PASSPort vendor account. Reference the steps below to submit a PASSPort vendor account request.

| PASS Port     |                                                                                                    |                                                                                                    |
|---------------|----------------------------------------------------------------------------------------------------|----------------------------------------------------------------------------------------------------|
|               | Create Account PASS<br>Procurement and Source                                                                                                    | Port<br>ing Solutions Portal                                                                                                    |
| Related Links | PASSPort makes it easier to complete procurement<br>competing for contracts. Manage your online profile<br>disclosure forms which are required to do business a<br>Need help? The Mayor's Office of Contract Services (<br>Help" on the left side of this page and MOCS will wal<br>Thank you for partnering with us to deliver vital good<br>NYC Mayor's Office of Contract Services<br>HIS Accelerator | asks and will improve your experience of<br>by keeping information updated and filing critical<br>with the City.<br>MOCS) is happy to assist you. Just click "Need<br>cyou through any issues.<br>Is and services to New Yorkers. |

1. Navigate to the PASSPort homepage and click the "Create Account" button.

Note: If you are not already logged in, the "Login" button will be displayed and you can click that button to enter your NYC.ID credentials.

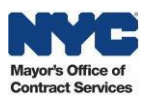

|                               |                                                                                                    | Cancer                                                                                              | J                                                                        |                                                                                       |
|-------------------------------|----------------------------------------------------------------------------------------------------|----------------------------------------------------------------------------------------------------|--------------------------------------------------------------------------|---------------------------------------------------------------------------------------|
| ACCOUNT                       | REQUEST INSTRUCTIONS 🗠                                                                                         |                                                                                                    |                                                                          |                                                                                       |
| Please note:<br>you will be g | as the person requesting this account, you certify th<br>iven administrative rights. Administrators can add ac | at you are authorized on behalf of your organ<br>dditional account administrators or contacts,      | ization to submit this request. Or<br>and will also be responsible for m | nce your PASSPort vendor account request is appro<br>naintaining your vendor account. |
| VENDOR IN                     | IFORMATION                                                                                                    |                                                                                                    | VENDOR'S PRIMAR                                                          | ADDRESS 3                                                                             |
|                               | Vendor Legal Name 🕕 :                                                                                          |                                                                                                    | Address Line 1 :                                                         |                                                                                       |
|                               | Doing Business As (DBA) (] :                                                                                   |                                                                                                    | Address Line 2 :                                                         |                                                                                       |
|                               | Corporate Structure :                                                                                          |                                                                                                    | ✓ City :                                                                 |                                                                                       |
| 2                             | Employer Identification Number (EIN) ①:                                                                        |                                                                                                    | State/Province :                                                         |                                                                                       |
|                               | For a Foreign En<br>register with their US En                                                                  | ity, the vendor submitting an account request<br>tity's EIN or go obtain an EIN. (Link to Apply for | EIN) Zip Code (1) :                                                      |                                                                                       |
|                               | DUNS Number (]) :                                                                                              |                                                                                                    | Country : U                                                              | NITED STATES                                                                          |
|                               | Select 'No' if you don't have a website :                                                                      | ©Yes ○No                                                                                            |                                                                          |                                                                                       |
|                               | Website :                                                                                                    |                                                                                                    |                                                                          |                                                                                       |
| CEO (OR E                     | QUIVALENT) INFORMATION (1)                                                                                     |                                                                                                    |                                                                          |                                                                                       |
|                               |                                                                                                    |                                                                                                    |                                                                          |                                                                                       |
| 4 CEO Fi                      | rst Name (]) :                                                                                                 | CEO                                                                                                 | Last Name :                                                              |                                                                                       |
| CEO Phone                     | Number (1) :                                                                                                   |                                                                                                    | CEO Email :                                                              |                                                                                       |
|                               |                                                                                                    |                                                                                                    |                                                                          |                                                                                       |
| CONTACT                       | NFORMATION ()                                                                                                  |                                                                                                    |                                                                          |                                                                                       |
| 5 Cor                         | ntact First Name :                                                                                             | Cont                                                                                                | act Last Name :                                                          |                                                                                       |
| Contact Ph                    | one Number ① :                                                                                                 |                                                                                                    | Contact Email :                                                          |                                                                                       |
|                               |                                                                                                    |                                                                                                    | <b>I</b>                                                                 |                                                                                       |
|                               |                                                                                                    |                                                                                                    |                                                                          |                                                                                       |
|                               |                                                                                                    | SECURITY CONTROL                                                                                    |                                                                          |                                                                                       |

The fields marked by a red vertical bar() are mandatory.

Hover over the *icon to see* clarifying information regarding a particular field.

2. Enter your "Vendor Information."

Note: Your organization's legal name must match your Certificate of Incorporation (or equivalent) exactly.

- 3. Enter your "Vendor's Primary Address."
- 4. Enter your "CEO (Or Equivalent Information)."
- 5. Enter your "Contact Information."

Note: The information entered here will default as your vendor account administrator in PASSPort.

- 6. Complete the "Security Control" by clicking the "I'm not a robot" checkbox.
- 7. Click the "Submit" button.

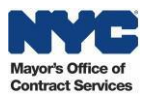

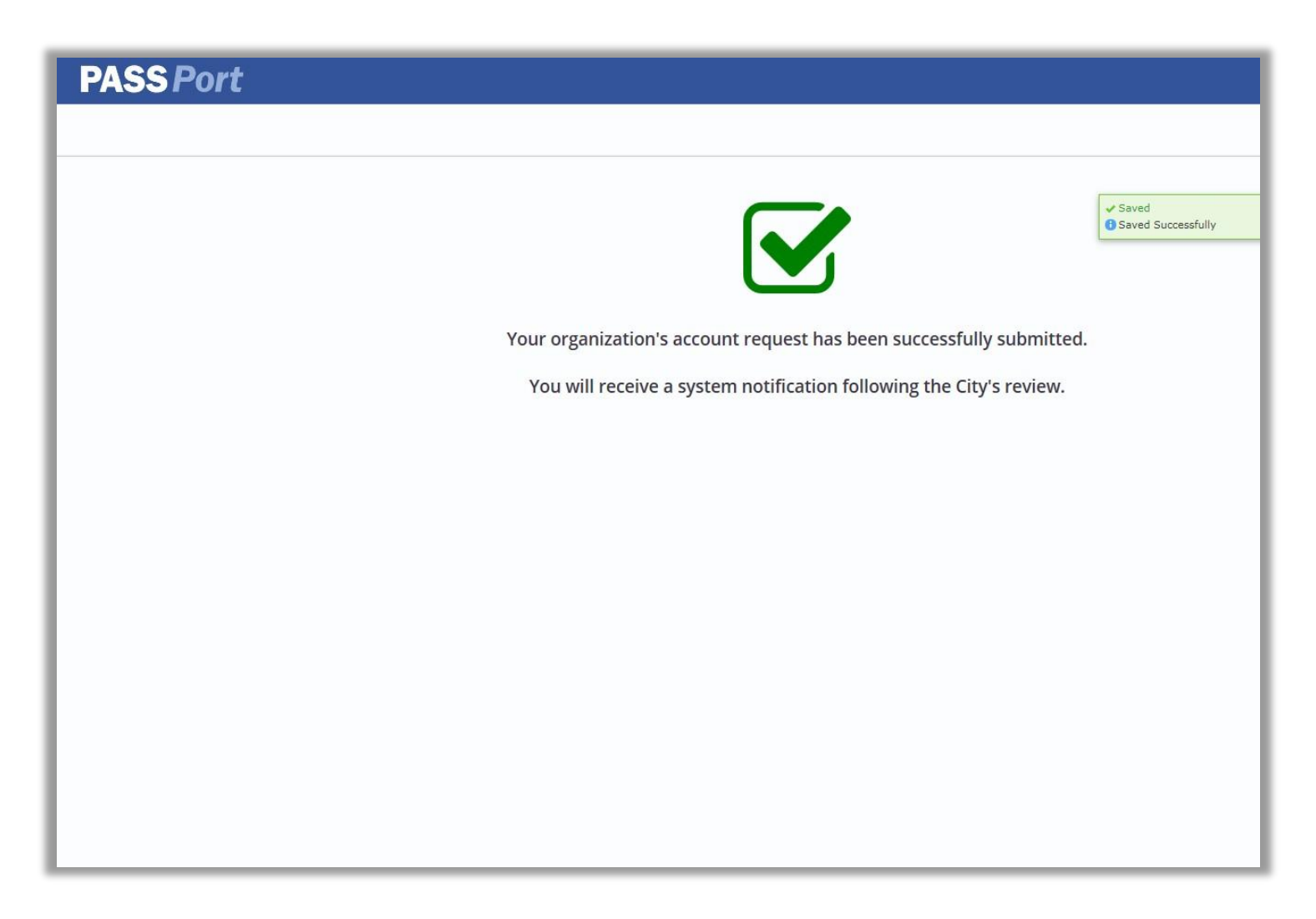

Need help or have a question? Submit an inquiry to the MOCS Service Desk!

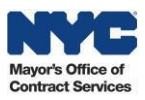

Your request will be assigned to a member of the MOCS Team for further processing. Requests are typically processed in one to two business days.

If your request is approved, you will receive a system-generated email containing a validation link. Clicking this link will confirm your account and you will be able to log into PASSPort.

If your request is not approved, you will receive an email from PASSPort that will indicate why your request was denied. Upon reviewing the reason, you can then resubmit your request.